# Acumatica Year End Closing, Dec. 2022

This document covers the steps to close periods in Acumatica, as well as final year-end closing.

# Contents

| Admin/Set-up/definitions/expectation housekeeping       | 2  |
|---------------------------------------------------------|----|
| Order of Operations for Closing a Period                | 2  |
| AP: Closing a Period in Accounts Payable                | 5  |
| 1099 Processes                                          | 5  |
| 1099 Reporting at Year End                              | 5  |
| To Correct 1099 Amounts and Boxes                       | 6  |
| To Correct 1099 Amounts in a Bill                       | 6  |
| To Correct a 1099 Box Number in a Released or Paid Bill | 7  |
| To Close a Financial Period in AP                       |    |
| AR: Closing a Period in Accounts Receivable             | 11 |
| To Close a Financial Period in AR                       | 11 |
| CA: Closing a Period in Cash Management                 | 12 |
| To Close a Financial Period in CA                       | 13 |
| IN: Closing a Period in Inventory                       | 13 |
| To Close a Financial Period in IN                       | 14 |
| Manufacturing notes RE: IN Close:                       | 14 |
| FA: Closing a Period in Fixed Assets                    | 15 |
| To Close a Financial Period in FA                       | 16 |
| GL: Closing a Period in General Ledger                  | 17 |
| To Close a Financial Period in GL                       |    |
| YE: Performing Year-End Closing                         | 20 |

# Admin/Set-up/definitions/expectation housekeeping

- 1. Demo conducted where: https://demo.martinandassoc.com/2022R2/Main?CompanyID=SalesDemo\_22\_205\_0026&ScreenId=GL102000
  - a. Acumatica 2022 R2
- 2. General configurations review
  - a. System Management (some features shown may not be employed by all customers)
    - i. Enable/Disable Features (ScreenId=CS100000)
      - 1. 1099 Reporting
      - 2. General Ledger Allocation Templates
      - 3. Commissions
  - b. Finance
    - i. GL Preferences (ScreenId=GL102000)
      - 1. Restrict Access to Closed Periods
    - ii. Master Financial Calendar (ScreenId=GL201000)
      - 1. Period Status values
        - a. Closed vs Locked
  - c. Security
    - i. Ex. User Type: Training Administrator
      - 1. User Role: Financial Supervisor
        - a. See related Help: User Roles: Predefined Roles
          - i. *Financial Supervisor*: When the **Restrict Access to Closed Periods** check box is selected on the General Ledger Preferences (GL102000) form, a user with this role can post to closed financial periods, while all other users are not able to work with these periods. A financial supervisor can also reopen *Closed* periods and unlock *Locked* periods.
    - ii. Sample User (who can NOT post to a Closed period): Alberto Jimenez
  - d. AP
- i. Note: 1099 SETTINGS tab on Accounts Payable Preferences form
- e. Preview: resolving a close impediment
  - i. Ex. April 2016
    - 1. There is a GL document which is On Hold

# **Order of Operations for Closing a Period**

Follow your company's internal procedures to determine the prerequisites to closing a financial period. Your company might require the following tasks to be completed before a period is closed:

- Performing allocations
  - 1. Run Allocations process form (ScreenId=GL504500)
    - Reminders:
      - Editable Wiki
      - Automation Schedule(s)
- Generating recurring documents and releasing them (ScreenId=GL504000)
- Performing revaluation of foreign currency accounts
  - 1. Prepare Translation (ScreenId=CM501000)
    - Release Translation
- Generating and reviewing the trial balance

#### 1. Ex. Trial Balance Summary report (ScreenId=GL632000)

To close a period in General Ledger, it is recommended to perform the closing operations in the subledger modules you are using. These include the following:

- Accounts Receivable
  - See related Help: <u>Closing Financial Periods: To Close a Period in a Subledger</u>
- Accounts Payable
- Cash Management
- Inventory
- Fixed Assets

A period can be closed in Accounts Payable, Accounts Receivable, Cash Management, Inventory, and Fixed Assets as follows if in the module there are no documents with the *Released (Unposted)*, *Balanced*, or *On Hold* status that are to be posted to this period.

When you close a given financial period, all preceding active periods will be closed as well.

A period is considered closed only when it has been closed in the General Ledger module by using the <u>Manage Financial Periods</u> (<u>GL.50.30.00</u>) form. This form gives you information about the status of periods in the Accounts Payable, Accounts Receivable, Cash Management, Inventory, and Fixed Assets modules. If a period has not been closed in any of the modules, you can close it there.

Closing a period in General Ledger initiates the generation of auto-reversing batches if the **Generate Auto-Reversing Entries on Period Closing** check box is selected on the <u>General Ledger Preferences</u> form. You should never close the last activated financial period; always activate one or more financial periods before you close a period.

# **AP: Closing a Period in Accounts Payable**

To close a period in Accounts Payable, use the <u>Close Financial Periods</u> (<u>AP.50.60.00</u>) form. You can close a financial period only if there are no open documents (that is, documents with the *On Hold* or *Balanced* status) to be posted to it.

In Acumatica ERP, transactions can't be posted to closed financial periods unless the **Allow Posting to Closed Periods** check box on the General Ledger Preferences (GL.10.20.00) form is selected.

1099 Processes

### 1099 Reporting at Year End

## Related Help: End-of-Year Actions (for 1099)

1099 Information is calculated for each calendar year (Jan 1 – Dec 31). When getting ready to close the 1099 year and print and/or e-file 1099s, follow these steps. 1099s can be processed by Branch.

If you do not see 1099 reports and inquiries, the 1099 Reporting feature may not be turned on in your system. Go to the Enable/Disable Features screen to view and modify that if needed.

- 2. Make sure all appropriate transactions have been posted for the calendar year.
- 3. (Optional) Use the 1099 Year Summary window (Financial tab, Accounts Payable, Work Area) to scroll through the list of 1099 vendors and the amounts calculated for the year.
  - a. From that window, use the Reports button to view either the Year 1099 Summary report or Year 1099 Detail report for that vendor and year
    - Hint: 2020; 1099-NEC
- 4. Print the 1099 forms using the 1099-MISC Form report and the 1099-NEC Form report (Finance tab, Accounts Payable, Reports)
  - a. This will print the forms to blank paper. You will need to have pre-printed 1099 forms loaded in your printer
    - Hint: 2020 (1099-NEC Form = ScreenId=AP653100)
  - b. 2021 1099 NEC and MISC form updates are available in these Acumatica versions or later:
    - 2021 R2 Update 3 (21.203.0026)
    - 2021 R1 Update 17 (21.117.0037)
    - 2020 R2 Update 19 (20.219.0018)
- 5. (Optional) E-file the 1099s using the Create E-File routine (Finance tab, Accounts Payable, Processes)

- a. This will generate a 1099 e-file that can be sent to the appropriate organization.
  - Hint: 2020; File Format: NEC
- b. 2021 1099 E-filing updates are planned for the following builds of Acumatica:
  - 2021 R2 Update 5 (scheduled for 12/17)
  - 2021 R1 Update 18 (scheduled for 12/22)
  - 2020 R2 Update 20 (scheduled for 12/10)
- 6. Once the forms are printed, Close the 1099 year. (Finance tab, Accounts Payable, Processes).
  - a. Once a 1099 year is closed, E-Files and 1099 Forms cannot be reprinted!
    - But, a 1099 year can be re-opened

#### To Correct 1099 Amounts and Boxes

You may need to change an amount or box number to be reported on Form 1099-MISC after a bill from a 1099 vendor has been paid in the following cases:

• You have specified the 1099 box number for the wrong line in the bill.

You don't have to specify the 1099 box number for every detail line of a bill that you process from a 1099 vendor. You have to specify the box number in only the needed lines; you leave the **1099 Box** column empty for the lines that you don't want to include in the 1099-MISC form on the <u>Bills and Adjustments (AP301000</u>) form.

- You have specified the incorrect amount in the bill line for which the 1099 box number is specified.
- You have specified the incorrect 1099 box number (or no number) for a line in the bill for which a particular 1099 box number should have been specified.
  - Sample transaction:
    - 1.) 1099 Vendor History (year: 2020; Vendor: "TEMP1099")
      - 2.) 1099 Year Details report (ScreenId=AP654500)
        - **3.) Bill #** <u>002294</u> (1099 Box remains editable)

You can correct 1099 box numbers for released and paid bills if the corresponding 1099 year has not yet been closed.

#### To Correct 1099 Amounts in a Bill

- 1. Open the Bills and Adjustments (AP301000) form.
- 2. Do the following:
  - a. Reverse the incorrect bill. For step-by-step instructions, see To Reverse a Bill.

- b. Verify the details of the debit adjustment, which should be generated with the exact lines from the reversed bill, and release the debit adjustment.
- c. Copy the wrong bill to a new bill. For the new bill, correct the needed lines—change the incorrect amount or the **1099 Box** column value for a line—and release the new bill.
- 3. On the Checks and Payments (AP302000) form, do the following:
  - a. Locate the payment used to pay the incorrect bill. On the **Application History** tab of the form, click **Reverse Application** to reverse the application of the payment to the incorrect bill. The system adds a reversing entry to the **Documents to Apply** tab and displays an error that the document is out of balance.
  - b. On the **Documents to Apply** tab, add a row and select the correct bill.
  - c. Release the payment applications (the correct bill application and the reversing entry for the application to the wrong bill) by clicking **Release**.
  - d. Locate the debit adjustment that was created as a result of reversing the incorrect bill, and apply it to the incorrect bill to close the documents.

#### To Correct a 1099 Box Number in a Released or Paid Bill

- 1. Open the Bills and Adjustments (AP301000) form.
- 2. Open the bill for which you want to correct the box number. (This bill must have the Open or Closed status.)
  - 1. See above, Bill # <u>002294</u> (1099 Box remains editable)
- 3. On the **Document Details** tab, in the **1099 Box** column in the row with the box number you want to change, select a 1099 box number from the drop-down list.
- 4. On the form toolbar, click **Save**.

#### **Before You Proceed**

In accordance with your company policies, you might need to take the following steps before you close a financial period in Accounts Payable:

- 1. Make sure all the appropriate recurring documents are generated and recurring transactions are posted in the period to be closed. For instructions, see To Generate Recurring Documents.
- 2. (Optional) Run the AP Balance by GL Account report (Finance tab, Accounts Payable, Reports).

| Acumatica organization FINANCE |                             |          |       |             |  |  |  |  |  |  |
|--------------------------------|-----------------------------|----------|-------|-------------|--|--|--|--|--|--|
| General Ledger                 | Cash Mar                    | nagement | Accou | nts Payable |  |  |  |  |  |  |
| Accounts Payable               |                             |          |       |             |  |  |  |  |  |  |
| Type your que                  | Type your query here Search |          |       |             |  |  |  |  |  |  |
| 2                              |                             | Ŀ        |       | \$          |  |  |  |  |  |  |
| - BALANCE                      |                             |          |       | ^           |  |  |  |  |  |  |
| AP Balance                     | by GL Accour                | nt       |       |             |  |  |  |  |  |  |
| AP Balance t                   | AP Balance by Vendor        |          |       |             |  |  |  |  |  |  |
| AP Balance t                   | by Vendor MC                |          |       |             |  |  |  |  |  |  |
| AP Aged Pas                    | t Due                       |          |       |             |  |  |  |  |  |  |

a. Enter the period in the report, and run. Each AP account will be listed and summarized in the report. Use that number to verify the GL account has the same amount (Finance tab, General Ledger, Work Area, Account Summary OR Account by Period)

| AP Balance<br>Company:<br>User: | e by Account<br>Revision Two H<br>admin | Q           |             | Branch: HQ |         |         | Fin. Period: | 12-2013     |                               | Page:<br>Date: | 4 of 4<br>12/6/2016 1:00 PM |
|---------------------------------|-----------------------------------------|-------------|-------------|------------|---------|---------|--------------|-------------|-------------------------------|----------------|-----------------------------|
| Account                         | Sub.                                    |             | Description |            |         |         |              |             |                               |                |                             |
| Vendor<br>WIDSUPPLY             | Name<br>Widget                          | Supply Comp | any - ACH   |            |         |         |              |             |                               |                |                             |
| Ref. Nbr.                       | Applied To                              | Туре        | Vendor Ref. | Date       | Entered | Posted  | Closed       | Description |                               | Amount         | Balance                     |
| 000644                          |                                         | BILL        | PO000300    | 9/10/2013  | 09-2013 | 09-2013 |              |             |                               | 70.00          | 70.00                       |
|                                 |                                         |             |             |            |         |         |              |             | Vendor Documents Total:       |                | 70.00                       |
|                                 |                                         |             |             |            |         |         |              |             | Vendor Unrealized Gain/Loss:  |                | 0.00                        |
|                                 |                                         |             |             |            |         |         |              |             |                               |                |                             |
|                                 |                                         |             |             |            |         |         |              |             | Account Documents Total:      |                | 428,649.43                  |
|                                 |                                         |             |             |            |         |         |              |             | Account Unrealized Gain/Loss: |                | 0.00                        |

### C Revision Two HQ - Account by Period ★

### C 🗠 < > ACCOUNT DETAILS ACCOUNT BY SUBACCOUNT 🔲 🛛 🝸

|           | * Branch:         |          | HQ - F | Revision Two HQ   | Q       | 1                   | * Account:        |
|-----------|-------------------|----------|--------|-------------------|---------|---------------------|-------------------|
| * Ledger: |                   |          | ACTU   | AL - Actual Ledge | r ,Q    |                     | Subaccount:       |
|           | * Financial Year: |          | 2013   |                   | Q       |                     |                   |
| Ē         | Period            | Beg. B   | alance | Debit Total       | Credi   | t Total             | Ending<br>Balance |
| >         | 01-2013           |          | 0.00   | 437,000.00        | 6,296,9 | 30.15               | -5,859,930.15     |
|           | 02-2013           | -5,859,9 | 30.15  | 5,859,930.15      | 1,183,7 | 63.47               | -1,183,763.47     |
|           | 03-2013           | -1,183,7 | 63.47  | 1,183,763.47      | 31,2    | 55. <mark>50</mark> | -31,255.50        |
|           | 04-2013           | -31,2    | 55.50  | 31,255.50         | 170,6   | 98.50               | -170,698.50       |
|           | 05-2013           | -170,6   | 98.50  | 187,514.60        | 37,2    | 31.10               | -20,415.00        |
|           | 06-2013           | -20,4    | 15.00  | 20,415.00         | 107,4   | 01.17               | -107,401.17       |
|           | 07-2013           | -107,4   | 01.17  | 107,401.17        | 247,4   | 36.75               | -247,436.75       |
|           | 08-2013           | -247,4   | 36.75  | 246,436.75        | 84,7    | 70.00               | -85,770.00        |
|           | 09-2013           | -85,7    | 70.00  | 83,820.00         | 168,1   | 69.85               | -170,119.85       |
|           | 10-2013           | -170,1   | 19.85  | 165,099.85        | 423,0   | 28.50               | -428,048.50       |
|           | 11-2013           | -428,0   | 48.50  | 328,928.50        | 28,7    | 50.00               | -127,870.00       |
|           | 12-2013           | -127,8   | 70.00  | 78,850.00         | 379,6   | 29.43               | -428,649.43       |
|           | 13-2013           | -428,6   | 49.43  | 100,000.00        | 100,0   | 00.00               | -428,649.43       |

- 3. Make sure there are no open documents in the period to be closed by following the directions below. Use the following steps to review open documents in the Accounts Payable module:
  - a. On the **Finance** tab, click **Accounts Payable**. In the left pane, select the **Reports** tab, and then navigate to **Processes** > **Close Financial Periods**.
  - b. In the table, select the unlabeled check boxes to specify the financial periods for which you want to review open documents.

To select all the displayed active periods for closing, click the unlabeled check box in the header row.

- c. Click Unreleased Documents. The system displays the Unreleased AP Documents report.
- d. Review the report to find open documents to be posted in the specified period.

## To Close a Financial Period in AP

- 1. On the Finance tab, click Accounts Payable. In the left pane, select the Reports tab, and then navigate to Processes > Close Financial Periods.
- 2. In the table, select the unlabeled check boxes to specify the financial periods you want to close.

To select all the displayed active periods for closing, click the unlabeled check box in the header row.

3. Click **Close Periods** on the form toolbar.

This is optional; if a period is closed from the Manage Financial Periods process window in the Finance area, it will close all open subledger *Periods as well.* 

# **AR: Closing a Period in Accounts Receivable**

To close a period in Accounts Receivable, use the <u>Close Financial Periods</u> (AR.50.90.00) form. You can close a financial period only if there are no open documents (that is, documents with the *On Hold* or *Balanced* status) to be posted to it.

In Acumatica ERP, transactions can't be posted to closed financial periods unless the **Allow Posting to Closed Periods** check box on the General Ledger Preferences (GL.10.20.00) form is selected.

#### **Before You Proceed**

In accordance with your company policies, you might need to take the following steps before you close a financial period in Accounts Receivable:

- 1. Make sure all the appropriate recurring documents are generated and recurring transactions are posted in the period to be closed. For instructions, see To Generate Recurring Documents.
- 2. (Optional) Run the AR Balance by GL Account report (Finance tab, Accounts Receivable, Reports).
  - a. Enter the period in the report, and run. Each AR account will be listed and summarized in the report. Use that number to verify the GL account has the same amount (Finance tab, General Ledger, Work Area, Account Summary OR Account by Period)
- 3. Make sure there are no open documents in the period to be closed by following the directions below. Use the following steps to review open documents in the Accounts Payable module:
  - a. On the **Finance** tab, click **Accounts Receivable**. In the left pane, select the **Reports** tab, and then navigate to **Processes** > **Close Financial Periods**.
  - b. In the table, select the unlabeled check boxes to specify the financial periods for which you want to review open documents.

To select all the displayed active periods for closing, click the unlabeled check box in the header row.

- c. Click Unreleased Documents. The system displays the Unreleased AR Documents report.
- d. Review the report to find open documents to be posted in the specified period.

### To Close a Financial Period in AR

- 1. On the **Finance** tab, click **Accounts Receivable**. In the left pane, select the **Reports** tab, and then navigate to **Processes** > **Close Financial Periods**.
- 2. In the table, select the unlabeled check boxes to specify the financial periods you want to close.

To select all the displayed active periods for closing, click the unlabeled check box in the header row.

3. Click **Close Periods** on the form toolbar.

# **CA: Closing a Period in Cash Management**

To close a period in Cash Management, use the <u>Close Financial Periods</u> (CA.50.60.00) form. You can close a financial period only if there are no open documents (that is, documents with the *On Hold* or *Balanced* status) to be posted to it.

You can use this form to close active financial periods in the Cash Management module as a required stage of closing a period in the General Ledger module. The financial period can be closed in the General Ledger module only if it is closed in the Accounts Payable, Accounts Receivable, Inventory, and Cash Management modules. When you close a given financial period in the Cash Management module, all preceding active periods will be closed as well if they have not already been closed.

In Acumatica ERP, transactions can't be posted to closed financial periods unless the **Allow Posting to Closed Periods** check box on the General Ledger Preferences (GL.10.20.00) form is selected.

#### **Before You Proceed**

In accordance with your company policies, you might need to take the following steps before you close a financial period in Cash Management:

- 1. Make sure all the appropriate recurring documents are generated and recurring transactions are posted in the period to be closed. For instructions, see To Generate Recurring Documents.
- 2. Make sure there are no open documents in the period to be closed by following the directions below. Use the following steps to review open documents in the Cash Management module:
  - a. On the **Finance** tab, click **Cash Management**. In the left pane, select the **Reports** tab, and then navigate to **Processes** > **Close Financial Periods**.
  - b. In the table, select the unlabeled check boxes to specify the financial periods for which you want to review open documents.

To select all the displayed active periods for closing, click the unlabeled check box in the header row.

- c. Click Unreleased Documents. The system displays the Unreleased CA Documents report.
- d. Review the report to find open documents to be posted in the specified period.

## To Close a Financial Period in CA

- 1. On the Finance tab, click Cash Management. In the left pane, select the Reports tab, and then navigate to Processes > Close Financial Periods.
- 2. In the table, select the unlabeled check boxes to specify the financial periods you want to close.

To select all the displayed active periods for closing, click the unlabeled check box in the header row.

3. Click **Close Periods** on the form toolbar.

This is optional; if a period is closed from the Manage Financial Periods process window in the Finance area, it will close all open subledger Periods as well.

# **IN: Closing a Period in Inventory**

To close a period in Inventory, use the <u>Close Financial Periods</u> (IN.50.90.00) form. You can close a financial period only if there are no open documents (that is, documents with the *On Hold* or *Balanced* status) to be posted to it.

You can use this form to close active financial periods in the Inventory module as a required stage of closing a period in the General Ledger module. The financial period can be closed in the General Ledger module only if it is closed in the Accounts Payable, Accounts Receivable, Inventory, and Cash Management modules. When you close a given financial period in the Inventory module, all preceding active periods will be closed as well if they have not already been closed.

In Acumatica ERP, transactions can't be posted to closed financial periods unless the **Allow Posting to Closed Periods** check box on the General Ledger Preferences (GL.10.20.00) form is selected.

#### **Before You Proceed**

In accordance with your company policies, you might need to take the following steps before you close a financial period in Inventory:

- 1. Make sure all the appropriate recurring documents are generated and recurring transactions are posted in the period to be closed. For instructions, see To Generate Recurring Documents.
- 2. (Optional) Run the Historical Inventory Valuation report (Distribution tab, Accounts Inventory, Reports).
  - a. Enter the period in the report, and run. Each GL account will be listed and summarized in the report. Use that number to verify the GL account has the same amount (Finance tab, General Ledger, Work Area, Account Summary OR Account by Period)

- 3. Make sure there are no open documents in the period to be closed by following the directions below. Use the following steps to review open documents in the Inventory module:
  - a. On the **Finance** tab, click **Inventory**. In the left pane, select the **Reports** tab, and then navigate to **Processes** > **Close Financial Periods**.
  - b. In the table, select the unlabeled check boxes to specify the financial periods for which you want to review open documents.

To select all the displayed active periods for closing, click the unlabeled check box in the header row.

- c. Click **Unreleased Documents**. The system displays the **Unreleased IN Documents** report.
- d. Review the report to find open documents to be posted in the specified period.

### To Close a Financial Period in IN

- 4. On the **Finance** tab, click **Inventory**. In the left pane, select the **Reports** tab, and then navigate to **Processes** > **Close Financial Periods**.
- In the table, select the unlabeled check boxes to specify the financial periods you want to close.
   To select all the displayed active periods for closing, click the unlabeled check box in the header row.
- 6. Click **Close Periods** on the form toolbar.

This is optional; if a period is closed from the Manage Financial Periods process window in the Finance area, it will close all open subledger Periods as well.

### Manufacturing notes RE: IN Close:

- Ideally, closing Production Orders is also part of your close process
- The IN Close process may be impeded by un-resolved (Hold, Balanced) documents, which originate in the MFG subledger, but write to the IN subledger:
  - o Material (Issue)
  - Labor (Receipt)
  - o Move (Receipt)

# FA: Closing a Period in Fixed Assets

To close a period in Fixed Assets, use the <u>Close Financial Periods</u> (FA.50.90.00) form. You can close a financial period only if there are no open documents (that is, documents with the *On Hold* or *Balanced* status) to be posted to it.

You can use this form to close active financial periods in the Fixed Assets module as a required stage of closing a period in the General Ledger module. The financial period can be closed in the General Ledger module only if it is closed in the Accounts Payable, Accounts Receivable, Inventory, and Cash Management modules. When you close a given financial period in the Fixed Assets module, all preceding active periods will be closed as well if they have not already been closed.

In Acumatica ERP, transactions can't be posted to closed financial periods unless the **Allow Posting to Closed Periods** check box on the General Ledger Preferences (GL.10.20.00) form is selected.

#### **Before You Proceed**

In accordance with your company policies, you might need to take the following steps before you close a financial period in Fixed Assets:

- 1. Make sure all the appropriate recurring documents are generated and recurring transactions are posted in the period to be closed. For instructions, see To Generate Recurring Documents.
- 2. (Optional) Run the FA Balance by GL Account report (Finance tab, Fixed Assets, Reports).
  - a. Enter the period in the report, and run. Each GL account will be listed and summarized in the report. Use that number to verify the GL account has the same amount (Finance tab, General Ledger, Work Area, Account Summary OR Account by Period)
- 3. Make sure there are no open documents in the period to be closed by following the directions below. Use the following steps to review open documents in the Fixed Assets module:
  - a. On the **Finance** tab, click **Fixed Assets**. In the left pane, select the **Reports** tab, and then navigate to **Processes** > **Close Financial Periods**.
  - b. In the table, select the unlabeled check boxes to specify the financial periods for which you want to review open documents.

To select all the displayed active periods for closing, click the unlabeled check box in the header row.

- c. Click Unreleased Documents. The system displays the Unreleased FA Documents report.
- d. Review the report to find open documents to be posted in the specified period.
- e. Click **Show Fixed Assets**. The system displays the **Non-Depreciated Fixed Assets** report to display open documents for the period. This action is available for any periods that have open documents.

# To Close a Financial Period in FA

- 7. On the **Finance** tab, click **Fixed Assets**. In the left pane, select the **Reports** tab, and then navigate to **Processes** > **Close Financial Periods**.
- In the table, select the unlabeled check boxes to specify the financial periods you want to close.
   To select all the displayed active periods for closing, click the unlabeled check box in the header row.
- 9. Click **Close Periods** on the form toolbar.

This is optional; if a period is closed from the Manage Financial Periods process window in the Finance area, it will close all open subledger Periods as well.

# **GL: Closing a Period in General Ledger**

To close a period in Inventory, use the <u>Manage Financial Periods</u> (GL.50.30.00) form. You can close a financial period only if there are no open documents (that is, documents with the *On Hold* or *Balanced* status) to be posted to it.

You can use this form to close active financial periods in the Inventory module as a required stage of closing a period in the General Ledger module. The financial period can be closed in the General Ledger module only if it is closed in the Accounts Payable, Accounts Receivable, Inventory, Fixed Assets, and Cash Management modules. When you close a given financial period in the General Ledger module, all preceding active periods will be closed as well if they have not already been closed.

In Acumatica ERP, transactions can't be posted to closed financial periods unless the **Allow Posting to Closed Periods** check box on the General Ledger Preferences (GL.10.20.00) form is selected.

Note: You can post to the last period of a closed financial year, and the closed year account balances will be updated, as well as the open year beginning balances.

# **Before You Proceed**

In accordance with your company policies, you might need to take the following steps before you close a financial period in General Ledger:

- 1. Make sure all the appropriate recurring documents are generated and recurring transactions are posted in the period to be closed. For instructions, see To Generate Recurring Documents.
- 2. (Optional) Run the Trial Balance Summary report (Finance tab, General Ledger, Reports).
  - a. Enter the period in the report, and run. Each GL account will be listed and summarized in the report.
- 3. (Optional) Run the Transaction for Period report (Finance tab, General Ledger, Reports) to see all of the transactions for the period.
  - a. Enter the period in the report, and run. Each GL account will be listed and detailed transactions shown in the report.

| Journa  | I Transactions | for Period       |             | Ledger:      | ACTUAL                 | Branch: HQ                      |       | Page: 7 of 1     | 9                  |
|---------|----------------|------------------|-------------|--------------|------------------------|---------------------------------|-------|------------------|--------------------|
| Company | : Revision Tv  | vo HQ            |             | From Period: | 12-2013                |                                 |       | Date: 12/8/2     | 2016 4:42 AM       |
| User:   | admin          |                  |             | To Period:   | 12-2013                |                                 |       | Excludes reclass | ified transactions |
| Period  | Date Mod       | uleBatch No. Tra | an. Type    | Ref. No.     | Customer/Vendor        | Description                     | Debit | Credit           | End. Balance       |
| 16000   | 000-000        | Asset            | Accumu      | lated Deprec | iation: Furniture and  | Fixtures                        |       |                  |                    |
|         |                |                  |             |              |                        | Beg. Balance                    |       |                  | -4,583.46          |
| 12-2013 | 12/31/2013 FA  | FA000023 De      | preciation+ | 000039       |                        | Depreciation for Asset 00000009 | 0.00  | 208.34           | -4,791.80          |
| 12-2013 | 12/31/2013 FA  | FA000023 De      | preciation+ | 000039       |                        | Depreciation for Asset 00000010 | 0.00  | 208.34           | -5,000.14          |
|         |                |                  |             |              |                        | Account / Sub Total:            | 0.00  | 416.68           | -5,000.14          |
| 16200   | 000-000        | Asset            | Accumu      | lated Deprec | iation: Computer & O   | ffice Equipment                 |       |                  |                    |
|         |                |                  |             |              |                        | Beg. Balance                    |       |                  | -11,000.00         |
| 12-2013 | 12/31/2013 FA  | FA000023 De      | preciation+ | 000039       |                        | Depreciation for Asset 00000012 | 0.00  | 1,000.00         | -12,000.00         |
|         |                |                  |             |              |                        | Account / Sub Total:            | 0.00  | 1,000.00         | -12,000.00         |
| 16300   | 000-000        | Asset            | Accumu      | lated Deprec | iation: Machinery & E  | quipment                        |       |                  |                    |
|         |                |                  |             |              |                        | Beg. Balance                    |       |                  | -4,500.00          |
|         |                |                  |             |              |                        | Account / Sub Total:            | 0.00  | 0.00             | -4,500.00          |
| 16400   | 000-000        | Asset            | Accum       | lated Depred | iation: Land and Build | ings                            |       |                  |                    |

- 4. (Optional) Run your standard Financial Reports (Finance tab, General Ledger, Reports)
- 5. Make sure there are no open documents in the period to be closed by following the directions below. Use the following steps to review open documents in the Inventory module:
  - a. On the **Finance** tab, click **General Ledger**. In the left pane, select the **Reports** tab, and then navigate to **Processes** > **Close Financial Periods**.
  - b. In the table, select the unlabeled check boxes to specify the financial periods for which you want to review open documents.

To select all the displayed active periods for closing, click the unlabeled check box in the header row.

- c. Click Unreleased Documents. The system displays the Unreleased GL Documents report.
- d. Review the report to find open documents to be posted in the specified period.

### To Close a Financial Period in GL

- 10. On the **Finance** tab, click **General Ledger**. In the left pane, select the **Reports** tab, and then navigate to **Processes** > **Manage Financial Periods**.
- 11. In the table, select the unlabeled check boxes to specify the financial periods you want to close.

To select all the displayed active periods for closing, click the unlabeled check box in the header row.

#### **Table Columns**

| Column   | Description                                                                                                    |
|----------|----------------------------------------------------------------------------------------------------|
| Included | An unlabeled check box that you select to include a financial period when you click <b>Close Periods</b> . You can select multiple periods. |

| Financial Period ID | The identifier of the financial period.                                                                                                    |
|---------------------|----------------------------------------------------------------------------------------------------|
| Description         | A description of the financial period.                                                                                                    |
| Active              | A check box that, if selected, indicates that the financial period is active.                                                                                                    |
| Closed in AP        | A read-only check box that, if selected, indicates that the financial period is closed in the Accounts Payable module; if the check box is cleared, it indicates that the period is active in the Accounts Payable module. To close a period in the Accounts Payable module, use the Close Financial Periods (AP.50.60.00) form. For details see Period-End Closing Procedures. |
| Closed in AR        | A read-only check box that, if selected, indicates that the financial period is closed in the Accounts Receivable module; if the check box is cleared, it indicates that the period is active in the module. To close a period in the Accounts Receivable module, use the Close Financial Periods (AR.50.90.00) form.                                                           |
| Closed in IN        | A read-only check box that, if selected, indicates that the financial period is closed in the Inventory module; if the check box is cleared, it indicates that the period is active in the Inventory module. To close a period in the Inventory module, use the Close Financial Periods (IN.50.90.00) form.                                                                     |
| Closed in CA        | A read-only check box that, if selected, indicates that the financial period is closed in the Cash Management module; if the check box is cleared, it indicates that the period is active in the Cash Management module. To close a period in the Cash Management module, use the Close Financial Periods (CA.50.60.00) form.                                                   |
| Closed in FA        | A read-only check box that, if selected, indicates that the financial period is closed in the Fixed Assets module; if the check box is cleared, it indicates that the period is active in the Fixed Assets module. To close a period in the Fixed Assets module, use the Close Financial Periods (FA.50.90.00) form.                                                            |

12. Click **Close Periods** on the form toolbar.

# **YE: Performing Year-End Closing**

In Acumatica ERP, year-end closing is performed automatically when you close the last period of the financial year. Thus, closing the last period of the financial year should be done only when the company is ready to close the General Ledger financial year. Period-end closing for the last period of the financial year must be completed in all other active modules before users can perform year-end closing in the General Ledger module.

The year-end closing may include the following stages:

- At the end of the financial year, generating periods for the new year and activating at least one of them
  - From: Master Financial Calendar (ScreenId=GL201000)
    - With FA, also, Generate Book Calendars (ScreenId=FA501000)
    - For Time Entry, with Custom Week Configuration: Time & Expenses Preferences (ScreenId=EP101000)
      - Generate Weeks
- Carrying out the operations according to your company's "year-end" checklist
- Closing the last period in General Ledger and fulfilling all the requirements

During closing of the financial year, the balance of **YTD Net Income** account updates the **Retained Earnings** account, which accumulates the net income over years. After that, the balance of the YTD Net Income account is reset to zero for a new financial year. The balances of the balance sheet accounts are simply transferred into the new financial year, while balances of other accounts are reset to zeros.

Let's look at an example.

Retained Earnings Account AFTER the 2013 year has been closed, for the LAST PERIOD of 2013:

#### Revision Two HQ - Account by Subaccount 🔺 С ACCOUNT DETAILS ↔ X T $\mathbf{r}$ < > HQ Q 32000 - Retained Earnings P Branch: \* Account: ACTUAL - Actual Ledger \* Ledger: Q Subaccount: Show Currency Details \* Period: 13-2013 ρ Subaccount Beg. Balance Debit Total Credit Total Ending Balance > 000-000 0.00 0.00 000-CON 0.00 0.00 CON-000 0.00 0.00 ELE-000 0.00 0.00 FDI-000 0.00 0.00 0.00 IND-000 0.00

Retained Earnings Account AFTER the 2013 year has been closed, for the FIRST PERIOD of 2014:

0.00

0.00

0.00

0.00

NSS-000

WID-000

#### C ∽ < > ACCOUNT DETAILS |↔ X Y

|   | Branch:    | HQ                     | Q          | * Account:   | 32000                 | - Retained Earnings | Q |
|---|------------|------------------------|------------|--------------|-----------------------|---------------------|---|
|   | * Ledger:  | ACTUAL - Actual Ledger | Q          | Subaccount:  |                       |                     |   |
|   | * Period:  | 01-2014                | Q          |              | Show Currency Details |                     |   |
|   | Subaccount | Beg. Balance           | Debit Tota | Credit Total | Ending<br>Balance     |                     |   |
| > | 000-000    | 1,930,532.43           | 0.00       | 0.00         | 1,930,532.43          |                     |   |
|   | 000-CON    | 5,376.96               | 0.00       | 0.00         | 5,376.96              |                     |   |
|   | CON-000    | -17,132.68             | 0.00       | 0.00         | -17,132.68            |                     |   |
|   | ELE-000    | -75,410.75             | 0.00       | 0.00         | -75,410.75            |                     |   |
|   | FDI-000    | -324,072.40            | 0.00       | 0.00         | -324,072.40           |                     |   |
|   | IND-000    | -538,394.47            | 0.00       | 0.00         | -538,394.47           |                     |   |
|   | NSS-000    | -135,294.00            | 0.00       | 0.00         | -135,294.00           |                     |   |
|   | WID-000    | -14,797.00             | 0.00       | 0.00         | -14,797.00            |                     |   |

YTD Net Income Account AFTER the 2013 year has been closed, for the LAST PERIOD of 2013:

#### C ∽ < > ACCOUNT DETAILS |↔ X Y

|   | Branch:    | HQ                     | Q           | * Account:   | 33000             | 33000 - Net Income    |  |  |
|---|------------|------------------------|-------------|--------------|-------------------|-----------------------|--|--|
|   | * Ledger:  | ACTUAL - Actual Ledger | Q           | Subaccount:  |                   |                       |  |  |
|   | * Period:  | 13-2013                | Q           |              | Show              | Show Currency Details |  |  |
|   | Subaccount | Beg. Balance           | Debit Total | Credit Total | Ending<br>Balance |                       |  |  |
| > | 000-000    | 1,930,532.43           |             |              | 1,930,532.43      |                       |  |  |
|   | 000-CON    | 5,376.96               |             |              | 5,376.96          |                       |  |  |
|   | CON-000    | -17,132.68             |             |              | -17,132.68        |                       |  |  |
|   | ELE-000    | -75,410.75             |             |              | -75,410.75        |                       |  |  |
|   | FDI-000    | -324,072.40            |             |              | -324,072.40       |                       |  |  |
|   | IND-000    | -538,394.47            |             |              | -538,394.47       |                       |  |  |
|   | NSS-000    | -135,294.00            |             |              | -135,294.00       |                       |  |  |
|   | WID-000    | -14,797.00             |             |              | -14,797.00        |                       |  |  |

YTD Net Income Account AFTER the 2013 year has been closed, for the FIRST PERIOD of 2014:

#### C ∽ < > ACCOUNT DETAILS (↔) 🕱 Y

|   | Branch:    | HQ    |                     | Q     | *                   | Account:     | 3300                  | 33000 - Net Income |  |  |
|---|------------|-------|---------------------|-------|---------------------|--------------|-----------------------|--------------------|--|--|
|   | * Ledger:  | ACTU  | JAL - Actual Ledger | Q     |                     | Subaccount:  |                       |                    |  |  |
|   | * Period:  | 01-20 | 14                  | Q     |                     | Sh           | Show Currency Details |                    |  |  |
|   | Subaccount |       | Beg. Balance        | Debi  | t Total             | Credit Total | Ending                | 9                  |  |  |
| > | 000-000    |       | 0.00                | 270,9 | 58.78               | 466,730.65   | -195,771.87           |                    |  |  |
|   | 000-CON    |       | 0.00                | 9,6   | 55. <mark>68</mark> | 1,776.96     | 7,878.72              |                    |  |  |
|   | CON-000    |       | 0.00                | 10,8  | 90.54               | 15,513.00    | -4,622.46             |                    |  |  |
|   | ELE-000    |       | 0.00                | 27,5  | 90.57               | 40,353.44    | -12,762.87            |                    |  |  |
|   | FDI-000    |       | 0.00                | 46,0  | 51.50               | 74,961.59    | -28,910.09            |                    |  |  |
|   | IND-000    |       | 0.00                | 68,8  | 41.11               | 97,420.98    | -28,579.87            |                    |  |  |
|   | NSS-000    |       | 0.00                |       | 0.00                | 0.00         | 0.00                  |                    |  |  |
|   | WID-000    |       | 0.00                | 2,3   | 95.10               | 2,450.00     | -54.90                |                    |  |  |

Notice that the YTD Net Income Account totals for the 2013 year have been transferred over to the beginning balance for the Retained Earnings Account for the 2014 year.

This happens each year; actually each transaction that hits income and expense accounts throughout the year triggers an update of the YTD Net Income account for the year, and the beginning balance of the Retained Earnings Account for the next year.

Take a look at the Retained Earnings Account for the FIRST period of 2015 (2014 is still open, and has not been closed):

#### 

| Branch:    | HQ -  | HQ - Revision Two HQ<br>ACTUAL - Actual Ledger<br>01-2015 |       |         | Account:               | 32000             | - Retained Earnings   | Q           |   |  |  |
|------------|-------|-----------------------------------------------------------|-------|---------|------------------------|-------------------|-----------------------|-------------|---|--|--|
| * Ledger:  | ACTU  |                                                           |       |         | ACTUAL - Actual Ledger |                   | \$                    | Subaccount: | - |  |  |
| * Period:  | 01-20 |                                                           |       |         | Q                      |                   | Show Currency Details |             |   |  |  |
| Subaccount |       | Beg. Balance                                              | Debit | t Total | Credit Total           | Ending<br>Balance |                       |             |   |  |  |
| > 000-000  |       | 3,211,541.39                                              |       | 0.00    | 0.00                   | 3,211,541.39      |                       |             |   |  |  |
| 000-CON    |       | 21,089.60                                                 |       | 0.00    | 0.00                   | 21,089.60         |                       |             |   |  |  |
| CON-000    |       | -87,881.02                                                |       | 0.00    | 0.00                   | -87,881.02        |                       |             |   |  |  |
| ELE-000    |       | -447,285.82                                               |       | 0.00    | 0.00                   | -447,285.82       |                       |             |   |  |  |
| FDI-000    |       | -1,088,002.30                                             |       | 0.00    | 0.00                   | -1,088,002.30     |                       |             |   |  |  |
| IND-000    |       | -1,723,040.93                                             |       | 0.00    | 0.00                   | -1,723,040.93     |                       |             |   |  |  |
| NSS-000    |       | -148,869.21                                               |       | 0.00    | 0.00                   | -148,869.21       |                       |             |   |  |  |
| WID-000    |       | -43,252.19                                                |       | 0.00    | 0.00                   | -43,252.19        |                       |             |   |  |  |
|            |       |                                                           |       |         |                        |                   |                       |             |   |  |  |

Acumatica is summing up the Retained Earnings amounts as they happen throughout the 2014 year, and updating the 2015 beginning balance.

And based on the use of Subaccounts, you can see the YTD Net Income and lifetime Retained Earnings account balances by Subaccount segment (and Branch).